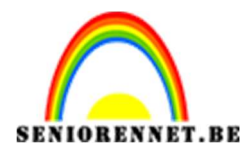

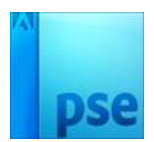

## Hangende letters

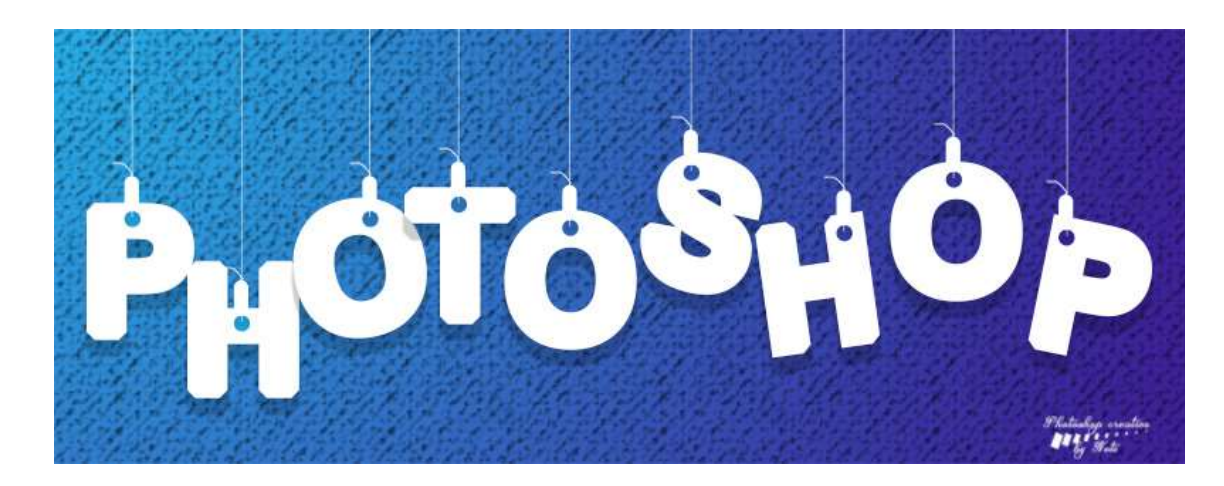

## **Benodigdheden:** Lettertype Arial bold

- 1. Open een nieuw document van 2820 x 1080 px 150 ppi witte achtergrond.
- 2. Zet het voorgrondkleur op #29aeea en het achtergrondkleur op 3e249c.

Neem het verloopgereedschap en trek een Lineair verloop van linksboven naar rechtsonder.

Zet wel een stop op 93% i.p.v. op 100%

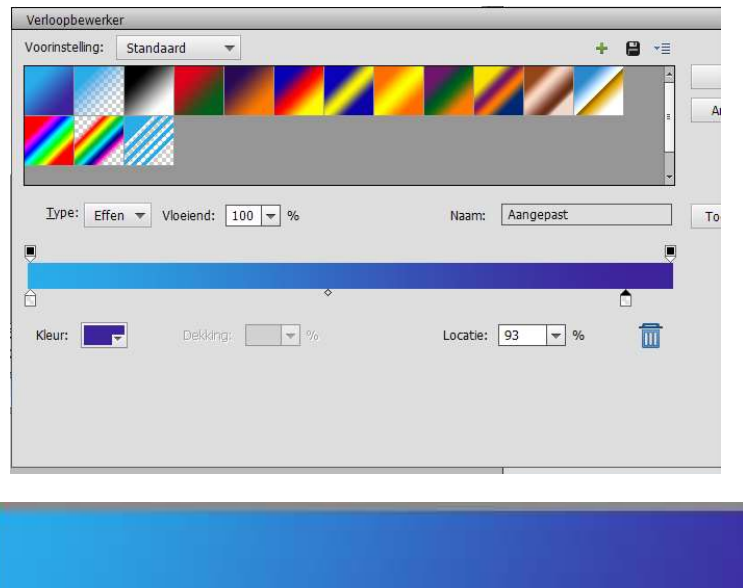

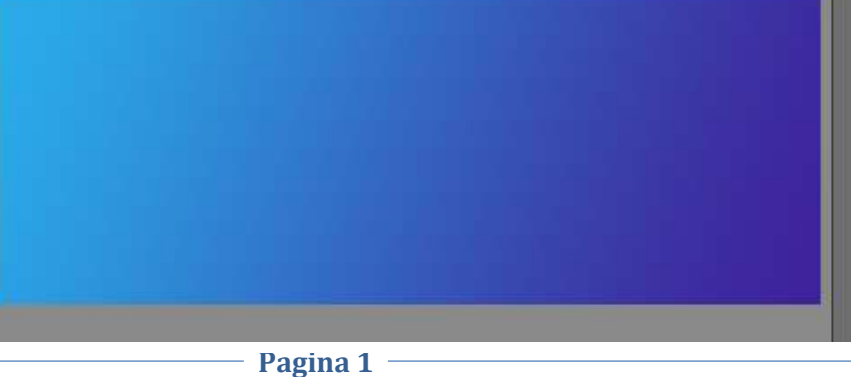

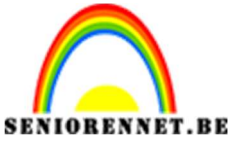

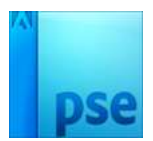

- 3. Ontgrendel de Achtergrondlaag en noem deze Achtergrond
  - Ga naar Laag → Nieuwe Opvullaag → Patroon → Artistiek oppervlak → Canvas → Schaal 250%

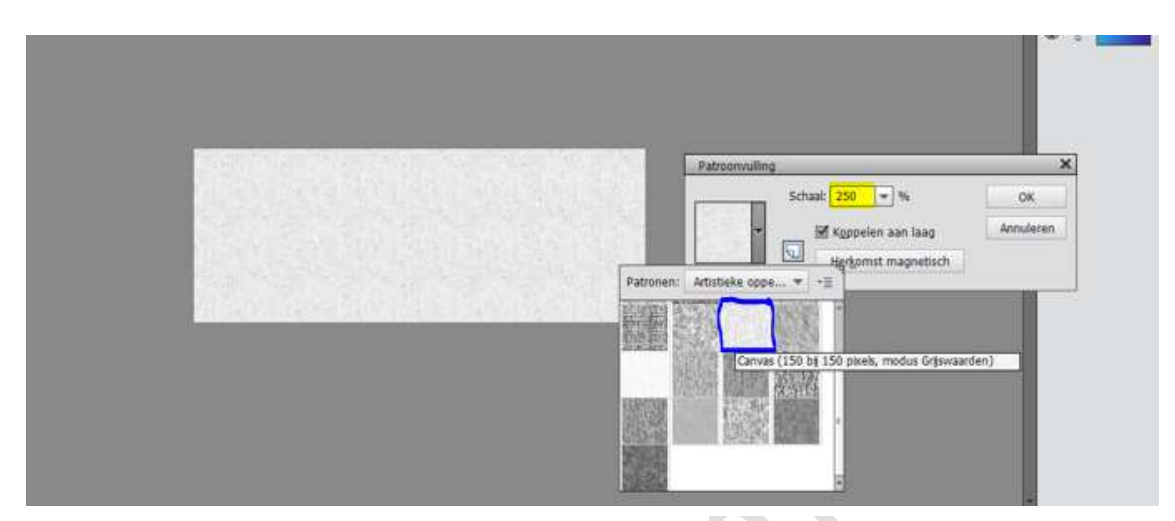

Zet de Laagmodus van deze Patroonlaag op VERMENIGVULDIGEN en de dekking op 19%

| Ve | rmeni | gvuld 🔻 | Dekking:   | 19%   | - |
|----|-------|---------|------------|-------|---|
| 0  | 8     | 圞       | 3          | Patro |   |
| 0  | 2     |         | Achtergror | nd    |   |

Selecteer beide lagen en lagen verenigen tot een laag. Noem deze laag Achtergrond.

Druk op het slotje zodat de Achtergrond terug vergrendeld is.

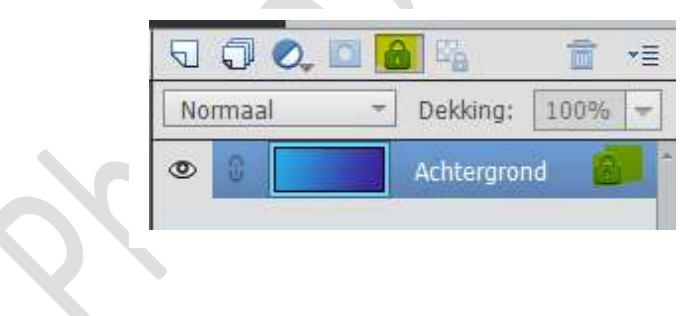

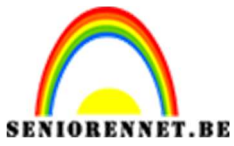

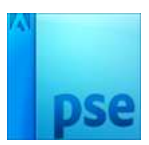

4. Neem het Tekstgereedschap "Arial Bold" en zet op 200 pt – Kleur: Wit Kies een woord naar keuze en typ de eerste letter van jouw woord.

|                           | *                       | Normaal | * | Dekking: 100% - |
|---------------------------|-------------------------|---------|---|-----------------|
|                           |                         | •       | Т | р               |
|                           |                         | 00      |   | Achtergrond     |
| 16.45% Doc: 8,71M/8,71M > | • • • • • •             |         |   |                 |
| Tekst - Horizontaal       | 0 ·= ·                  |         |   |                 |
| Arial Bold                | <u> </u>                |         |   |                 |
| Bold -                    | Grootte: 200 pt ▼ = = = |         |   |                 |
| L Kleur: Rec              | elafstand: (Auto) 🔻     |         |   |                 |

 Dupliceer de letter. Plaats deze naar rechts. Dubbelklik op Tekstlaag en verander deze naar 2<sup>de</sup> letter van jouw gekozen woord.

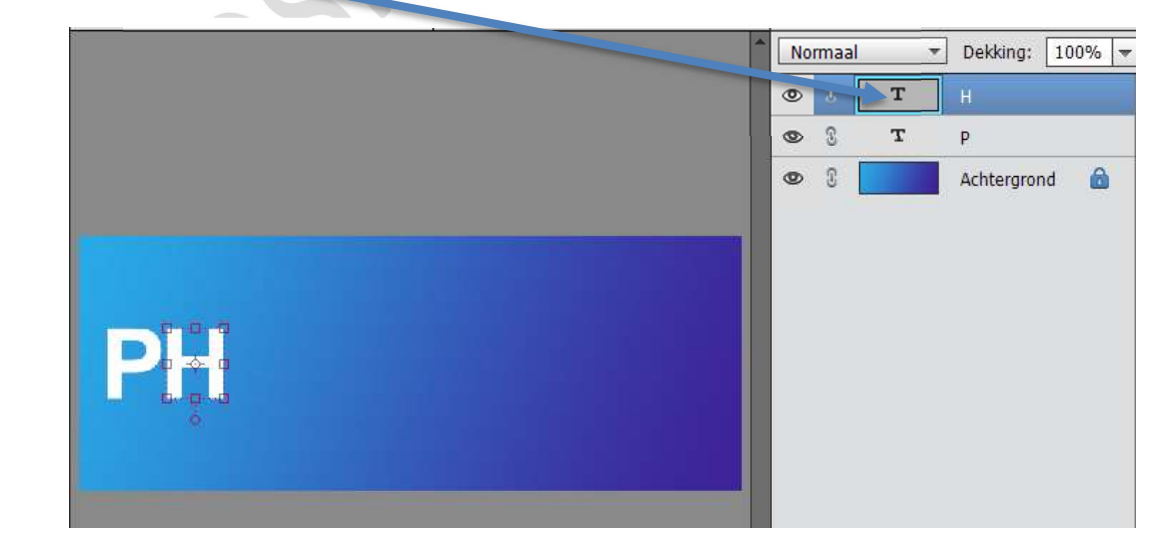

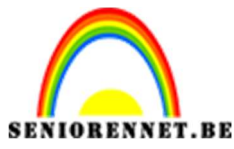

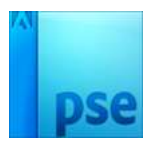

6. Dupliceer deze letter opnieuw, plaats naar rechts, dubbelklikken op Tekstlaag en type je volgende letter van je woord. Herhaal dit tot u alle letters van uw woord hebt.

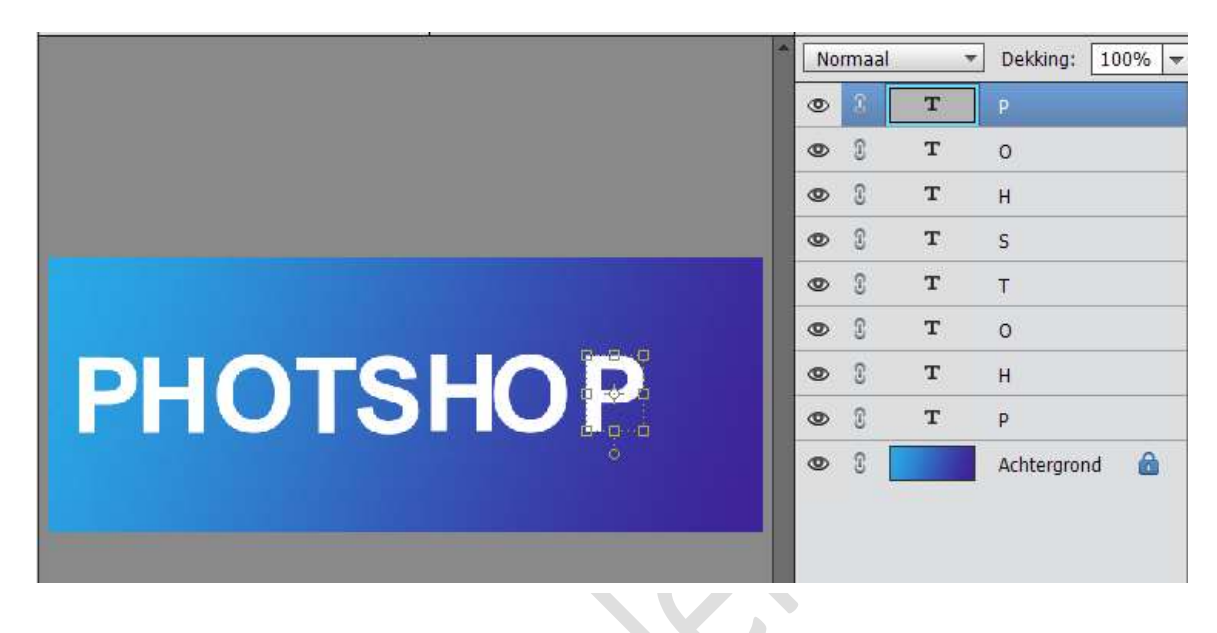

7. De letters één voor één wat naar beneden of naar boven doen of wat naar links of rechts roteren.

|             | No | rmaal |   | Dekking: 100% | - |
|-------------|----|-------|---|---------------|---|
|             | ۲  | 3     | Т | р             |   |
|             | 0  | 3     | т | 0             |   |
|             | 0  | 3     | т | н             |   |
|             | 0  | C     | т | S             |   |
|             | 0  | 3     | т | т             |   |
|             | 0  | 3     | т | 0             |   |
| D. OLOH - D | 0  | 3     | т | н             |   |
|             | 0  | 3     | т | P             |   |
|             | 0  | 3     |   | Achtergrond 🔒 |   |
|             |    |       |   |               |   |

8. Selecteer alle letters en plaats deze mooi in midden van uw werkdocument.

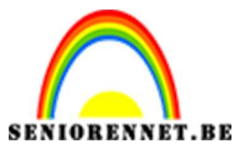

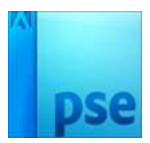

9. Activeer één van de letters en geef deze een laagstijl " Slagschaduw"

→ LAAG met waarden: Belichtingshoek: 90° - Grootte: 44 px – Afstand 11px → Dekking 35%

|                   |                      |      | N | ormaal | * | Dekking:   | 100% - |
|-------------------|----------------------|------|---|--------|---|------------|--------|
|                   |                      |      | ٩ | C      | т | P          |        |
|                   |                      |      | ۲ | 0      | т | 0          |        |
|                   |                      |      | ۲ | 3      | т | н          |        |
|                   |                      |      | ۲ | 3      | т | S          |        |
| Stijlinstelling   |                      | ×    | 0 | 3      | т | Т          |        |
| 🕼 Meer informati  | e over: laagstijlen  |      | ۲ | £      | т | 0          |        |
|                   |                      |      | ٢ | 3      | т | н          |        |
| Voorverconing     |                      |      | ۲ | 3      | Т |            | fx     |
| Belichtingshoe    | k: 🕕 90 °            |      | ٢ | 3      |   | Achtergron | d 🙆    |
| Slagschad         | uw                   |      |   |        |   |            |        |
| Grootte:          | ) 44                 | t px |   |        |   |            |        |
| Afstand:          | · · · · · 1          | рх   |   |        |   |            |        |
| Dekking:          |                      | %    |   |        |   |            |        |
| 👂 🗌 Gloed         |                      |      |   |        |   |            |        |
| 16,45% Schuine ra | nd                   |      |   |        |   |            |        |
| Streek            |                      |      | e |        |   |            |        |
|                   | Herstellen Annuleren | ОК   |   |        |   |            |        |

Rechtsklikken op Tekstlagen, Laagstijl kopiëren, andere lagen selecteren → Laagstijl plakken

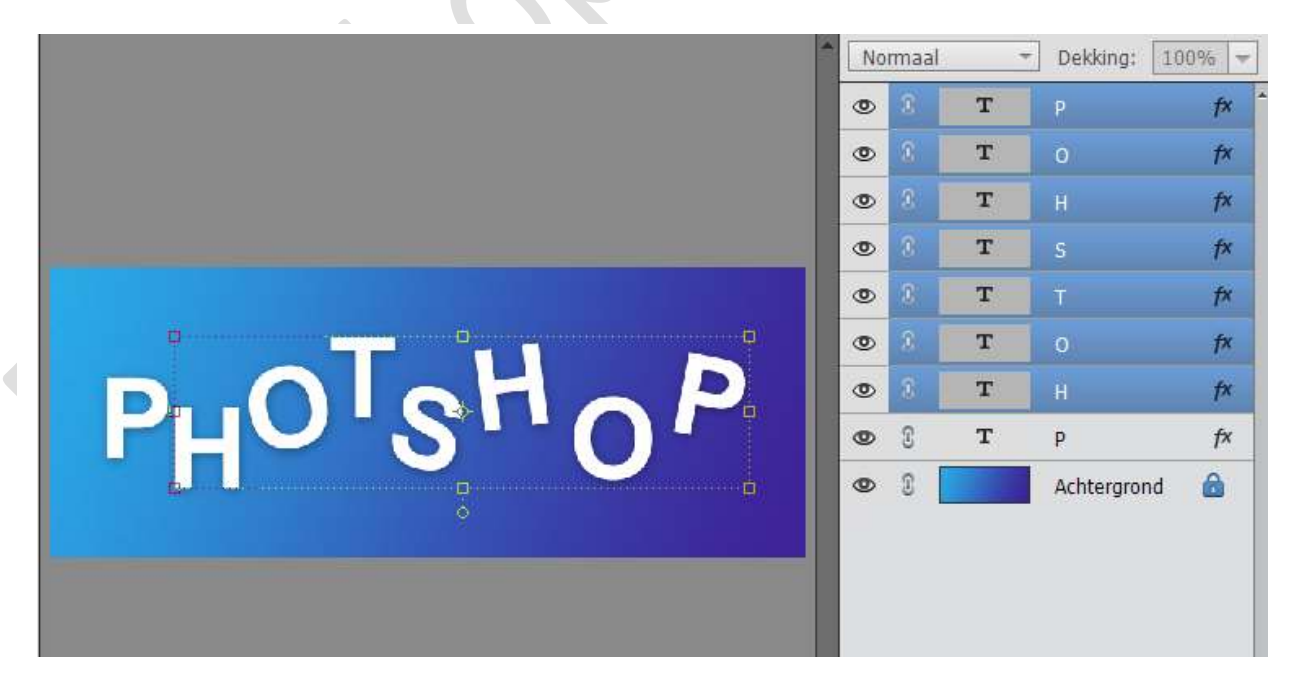

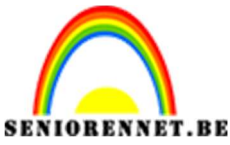

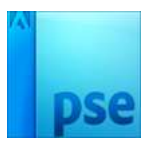

10. Selecteer alle letterslagen.

Wie werkt met Photoshop 15 of meer kan een **groep maken** en noem deze Tekst. Werkt u met een lagere versie dan klikken op de slotjes **"Lagen koppelen**"

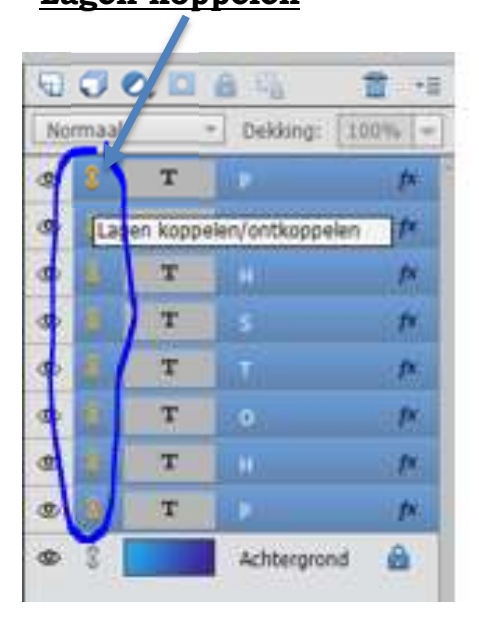

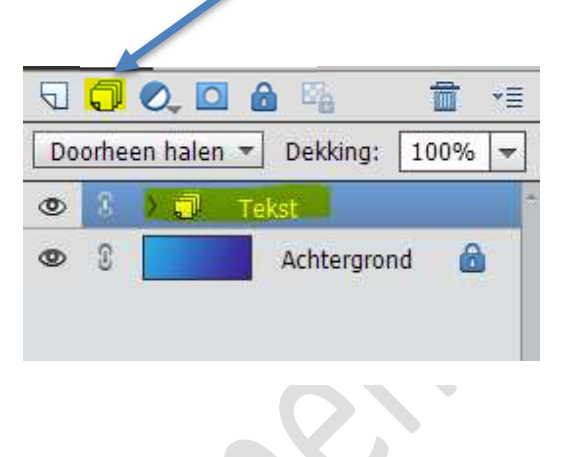

11. Plaats een nieuwe laag bovenaan.
Zet Voorgrondkleur op #29aeea
Activeer Aangepaste Vorm → Ovaal → Cirkel en zorg dat
Voorgrondkleur is.

Zoom goed in en teken een cirkel in uw eerste letter.

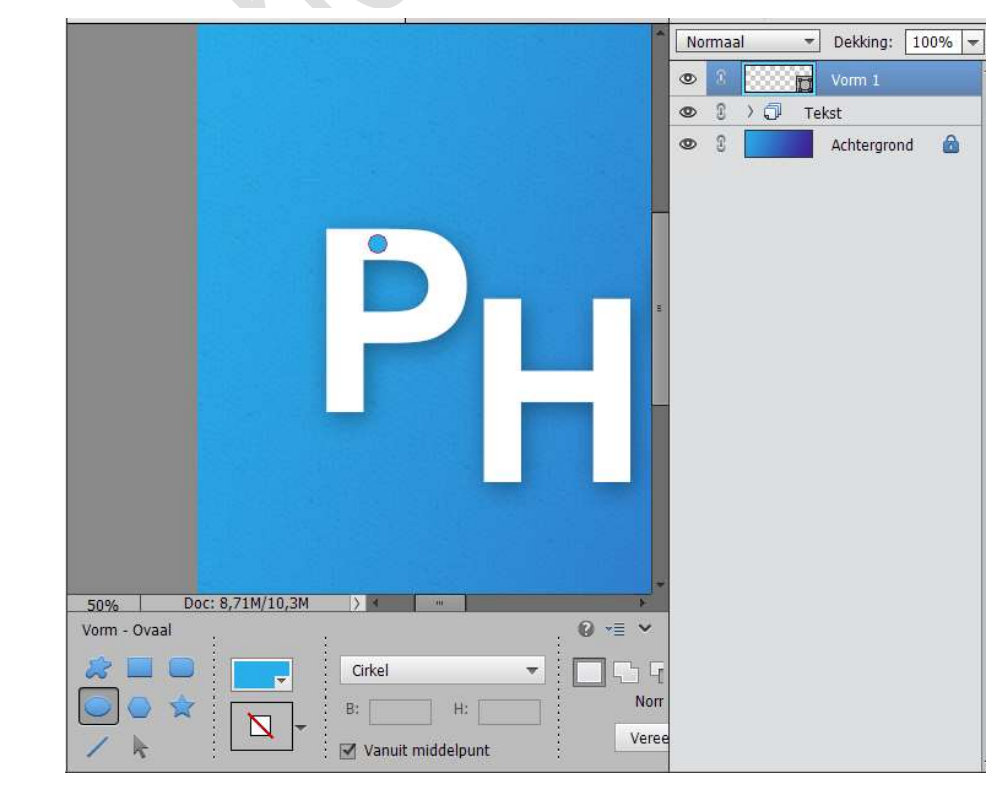

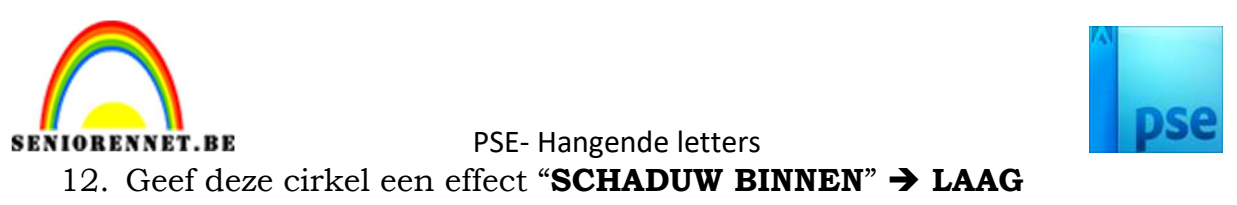

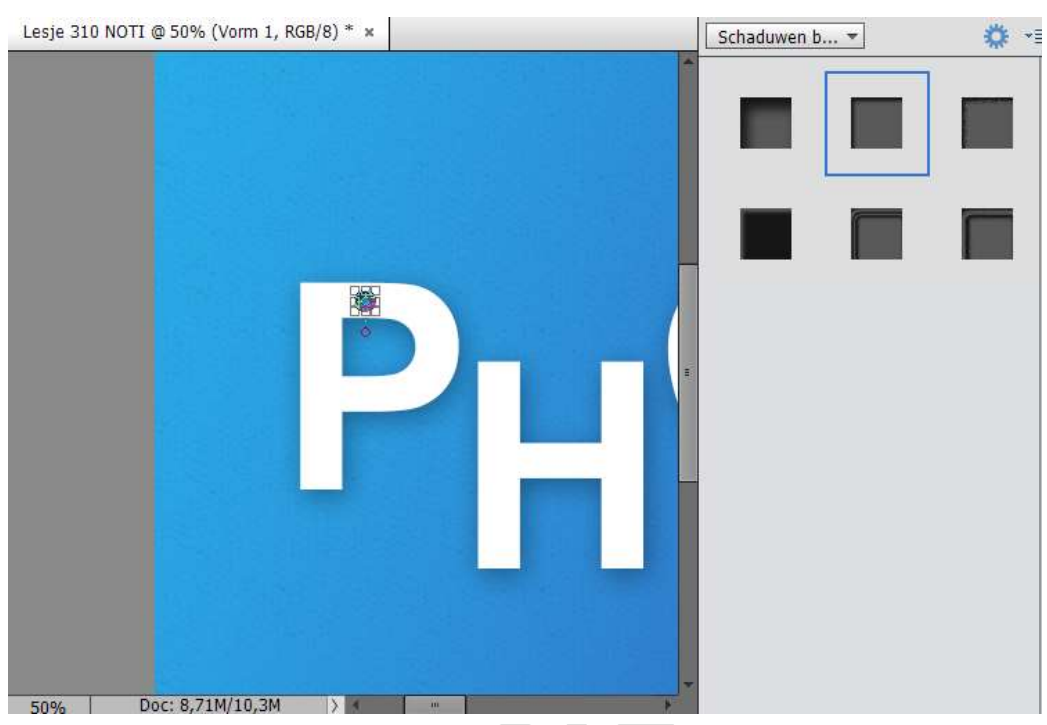

13. Plaats een nieuwe laag en noem deze Lijn. Activeer Aangepaste Vorm → Lijn Breedte: 3 px – Witte kleur.

Trek een Lijn van midden van de cirkel tot buiten het werkdocument. Druk Shift in om deze mooi recht te hebben.

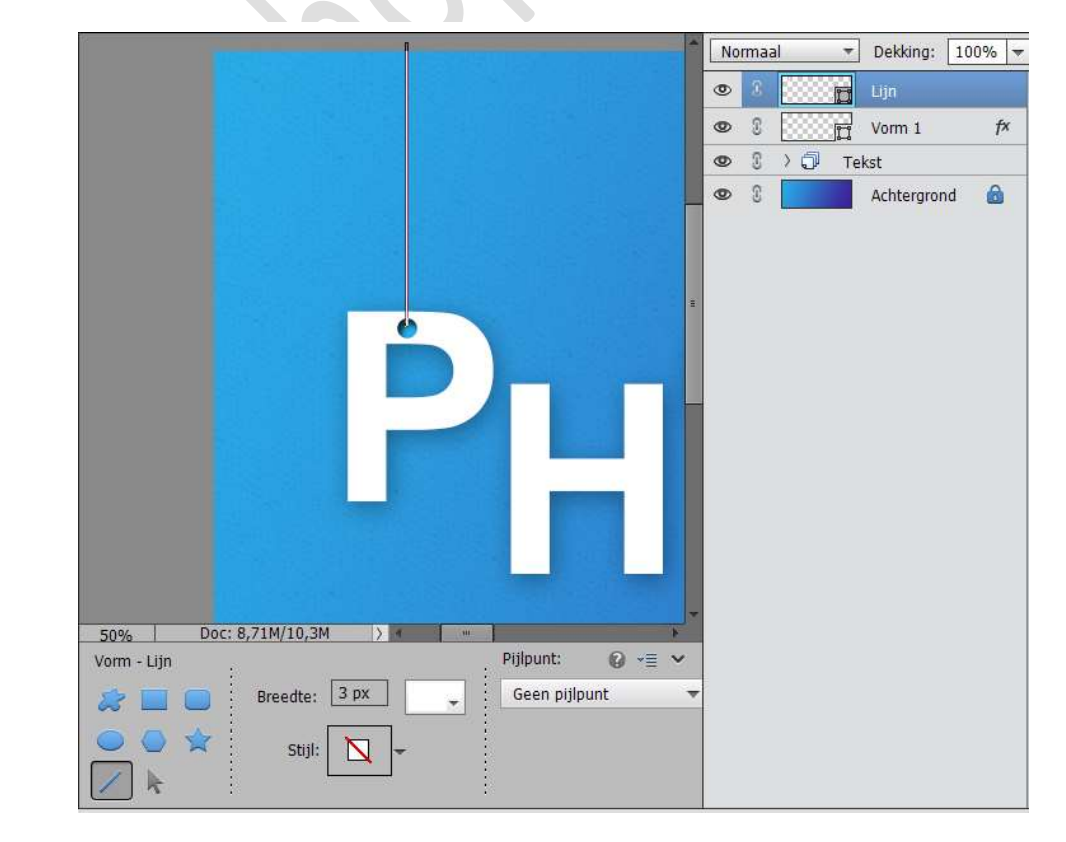

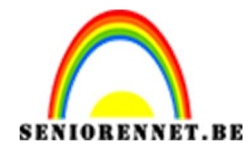

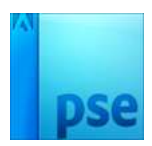

14. Plaats een nieuwe laag en noem deze Afgeronde rechthoek. Straal op 30 px – Witte kleur Teken een Afgeronde rechthoek (Gereedschap Vorm) Plaats deze net boven de cirkelvorm.

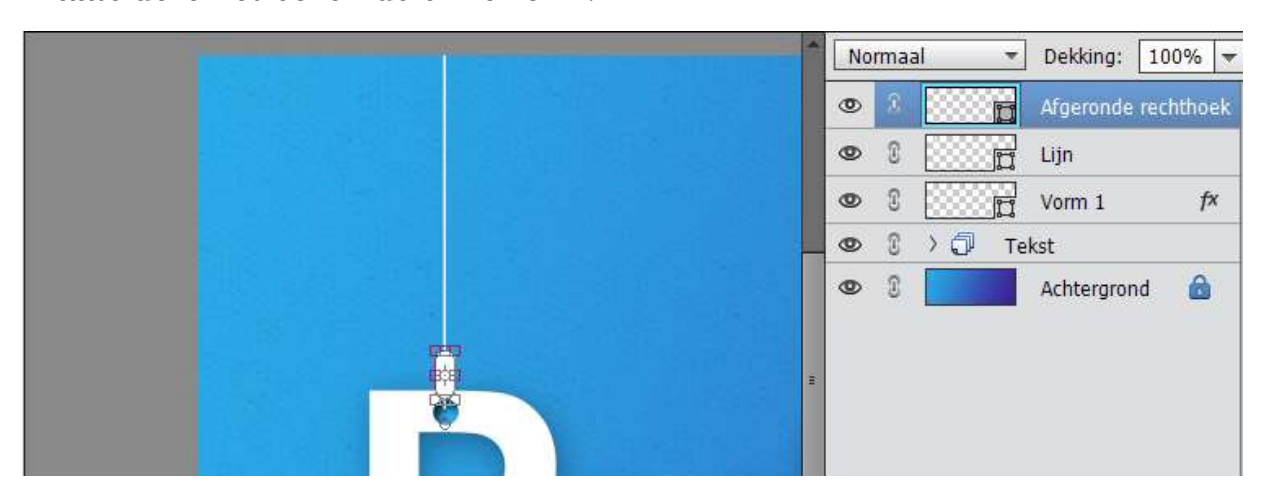

15. Plaats terug een nieuwe laag en noem deze kleine touw. Neem het gereedschap Potlood, zet Voorgrondkleur op wit. Grootte: 3 px.

Teken vanuit bovenaan afgeronde rechthoek een touwtje.

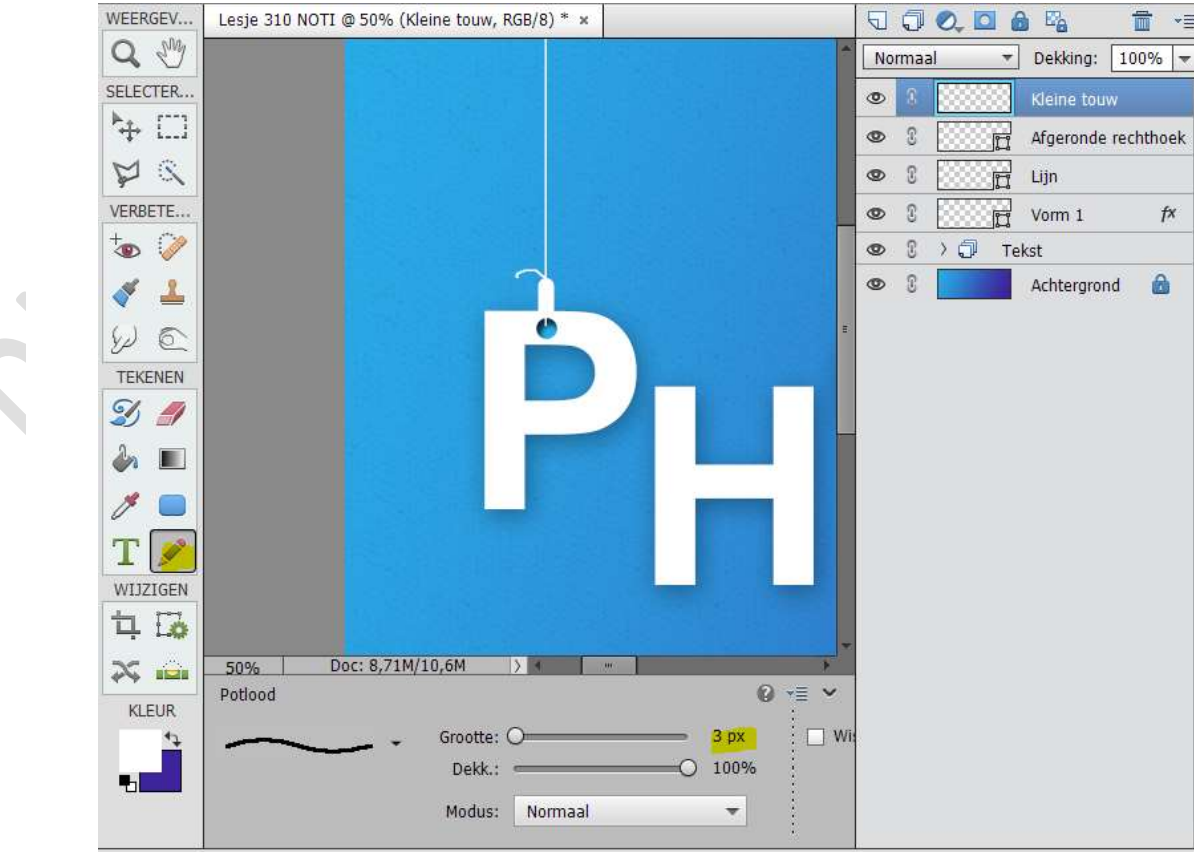

Pagina 8

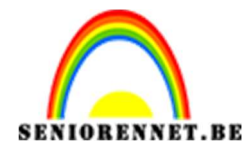

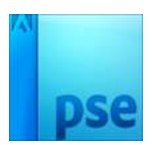

16. Ziezo het eerste is klaar.

Nu gaan we dit doen met de andere letters.

Selecteer alle lagen van Vorm 1 tot kleine touw en klik op slotje "Lagen koppelen" bij versie PSD's die lager zijn dan PSD 15, anders kan u een groep maken en noem deze groep bv. Groep 1 met jouw eerste Letter.

ZEKER DE LAGEN NIET VERENIGEN, WANT WE MOETEN BEPAAL DE LAGEN KUNNEN AANPASSEN, BV.LIJN LANGER OF KORTER MAKEN EN LATER VORM EEN OPVULLAAG VOLLE KLEUR GEVEN MET KLEUR WAAR DIE BEPAALDE LETTER OP STAAT.

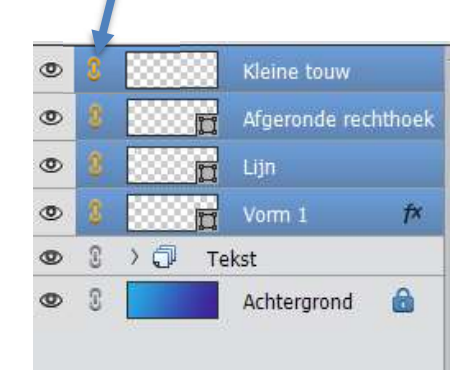

| Do | orhe | en halen | Dekking:   | 100% | * |
|----|------|----------|------------|------|---|
| ۲  | 1    | 3.01     | Groep 1 P  |      |   |
| 0  | 3    |          | Tekst      |      |   |
| 0  | 3    |          | Achtergron | nd 🙆 |   |

17. Dupliceer deze lagen of groep.

Plaats deze op de tweede letter.

Bij het koppelen van de lagen, deze lagen ontkoppelen en de lijn wat langer of korter maken en dan terug de lagen koppelen.

Als u een groep hebt gemaakt de laag van de lijn activeren en deze verkorten of verlengen.

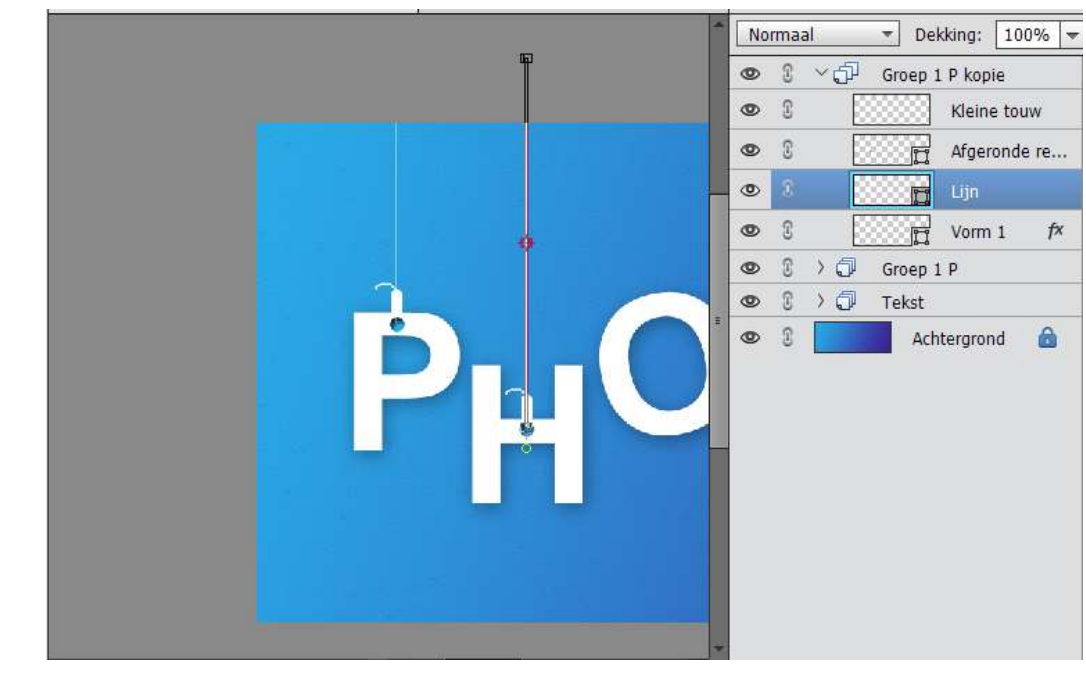

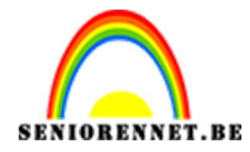

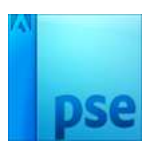

18. Dupliceer deze lagen of groep nog eens en verplaats deze naar de 3<sup>de</sup> letter.

Herhaal dit voor alle letters.

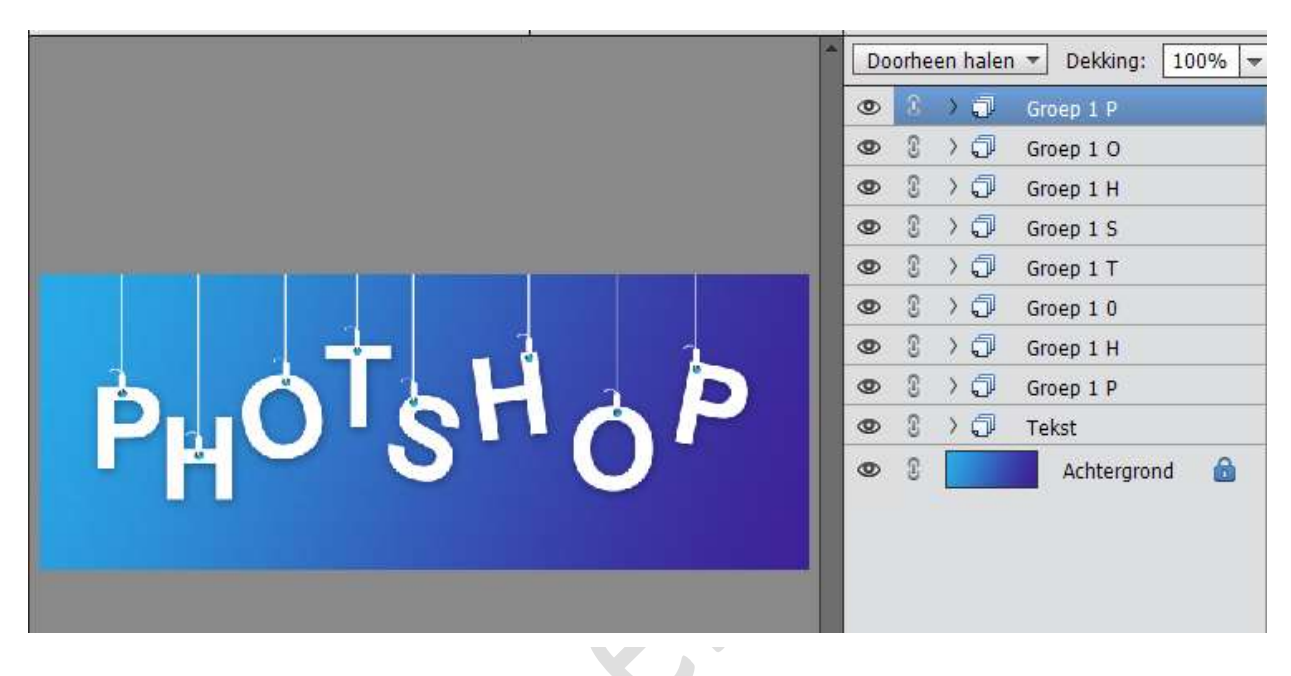

19. Als je goed kijkt dan zie je dat bij sommige letters het lichtblauwe er door komt, het is de bedoeling dat het op een gaatje lijkt, dus de kleur van de vorm moet hetzelfde kleur hebben van de achtergrond van jou laag.

Open een groep of ontkoppel de lagen.

Activeer de Laag Vorm 1.

Ga naar Laag  $\rightarrow$  Nieuwe Opvullaag  $\rightarrow$  Volle kleur  $\rightarrow$  met pipet achtergrondkleur activeren.

Geef een Uitknipmasker tussen Opvullaag Volle kleur en Vorm 1

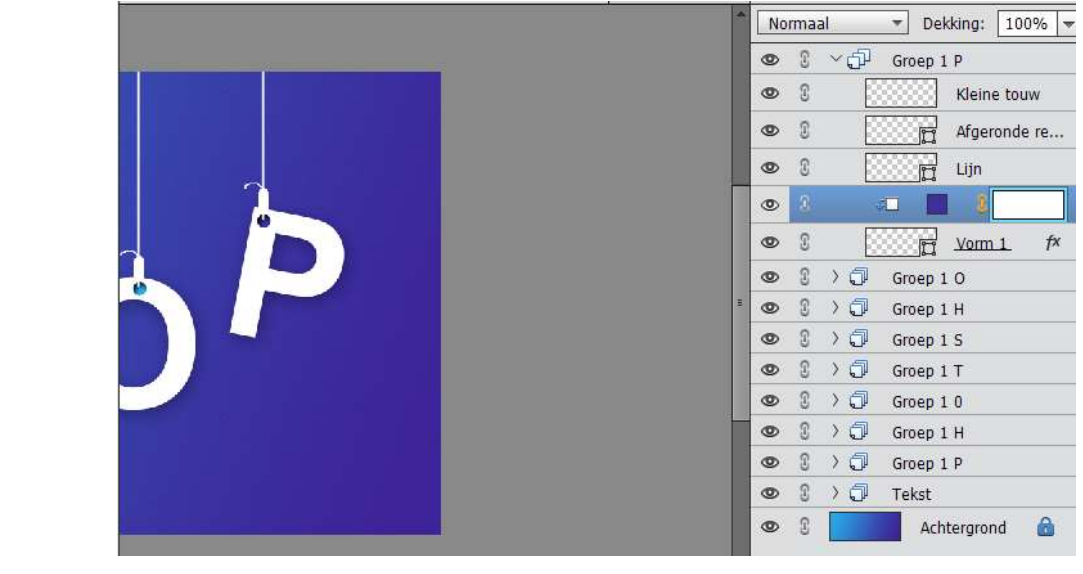

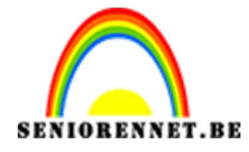

pse

## **PSE-** Hangende letters

Pas dit toe bij alle lagen

| PHOTSHOP |  |
|----------|--|
|----------|--|

20. Ziezo onze hangende letters zijn klaar.
Werk af naar keuze en vergeet uw naam niet.
Sla op als PSD: max. 800 px aan langste zijde.
Sla op als JPEG: max. 150 kb

Veel plezier ermee NOTI